| APU-NET Guide              | Ver | Supported OS  |  |
|----------------------------|-----|---------------|--|
| Respon Installation Manual | 1.0 | iOS / Android |  |

### Preface

This manual outlines how to install the online survey tool respon.

Respon is a dedicated application for real-time surveying and attendance confirmation via the manaba system that will go into operation on September 26<sup>th</sup>.

#### **Things you Need Before Installation**

To install respon, you will need to have your Apple ID (App Store) or Google Account (Google Play) on hand and a stable internet connection. You will also need an iPad, iPhone, Android tablet, smartphone, or other device.

Although you can take a survey or confirm attendance from a desktop computer, you will need to login to manaba from a web browser because there is no desktop application.

# CONTENTS

1. iOS 2. Android

## **1. iOS**

#### 1) Pre-setting

Respon is only available in the Japanese App Store, so you will need a Japanese Apple ID to install it. You may also be able to install it by changing the region setting of your current Apple ID from a different country to "Japan", but the developer cannot guarantee that the app will work properly in such cases.

Please read the Apple support page for instructions on changing the region setting.

English:<a href="https://support.apple.com/en-us/HT201389">https://support.apple.com/en-us/HT201389</a>Japanese:<a href="https://support.apple.com/ja-jp/HT201389">https://support.apple.com/ja-jp/HT201389</a>

### 2) Installation

Enter "respon" in the search box. If you are searching from an iPad, you must select "iPhone Only" or it won't appear.

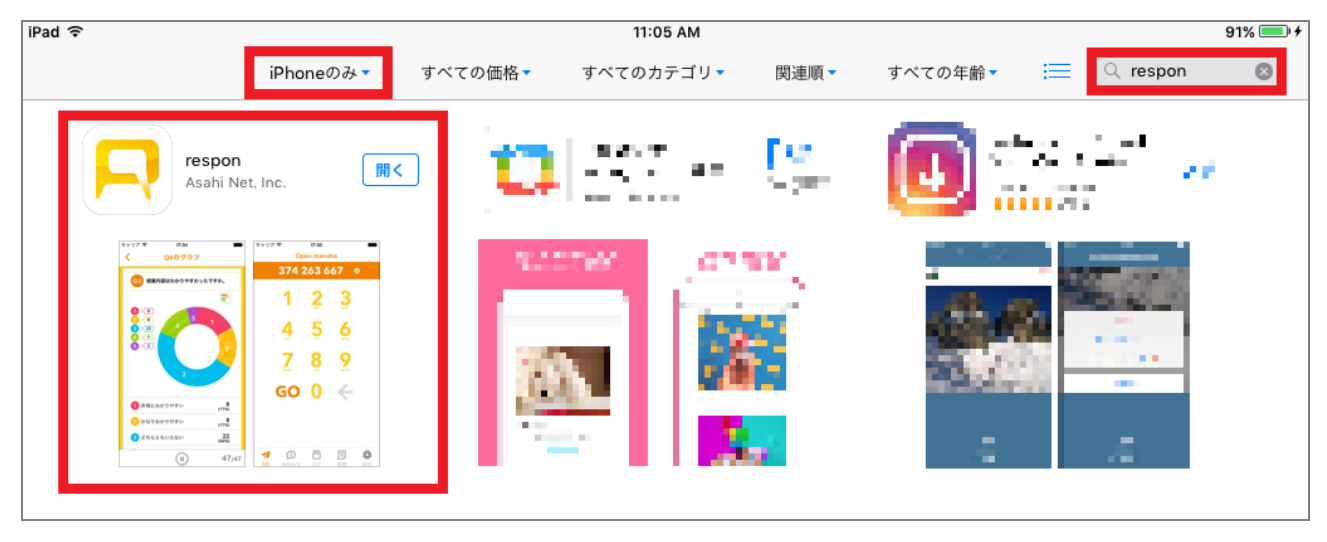

|                            |     | Last updated. 2016/9/ |
|----------------------------|-----|-----------------------|
| APU-NET Guide              | Ver | Supported OS          |
| Respon Installation Manual | 1.0 | iOS / Android         |

# 3) Initial setup Launch respon. Select "Settings" and then "User guide." Follow the instructions to finish setup. < User guide Agreement User guide 1. Setup To use the app, you need to ⓓ <1) register an account and News Please enter "manaba.apu.ac.jp" in the below field. < manaba setting Enter manaba URL, tap [Next] and log in to manaba with your User ID and password. https:// manaba.apu.ac.jp

4) Language setting

The language displayed in respon depends on the system language of your device. If the language is set to Japanese, respon will also be displayed in Japanese. If it is set to another language, it will be displayed in English.

## 2. Android

1) Pre-setting

Respon is only available in the Japanese Play Store, so you will need to create a Japanese Play Store account. Please note that you cannot use your APU Account to open a Play Store account.

## 2) Installation

Enter "respon" in the Play Store search box.

| APU-NET Guide              | Ver | Supported OS  |
|----------------------------|-----|---------------|
| Respon Installation Manual | 1.0 | iOS / Android |

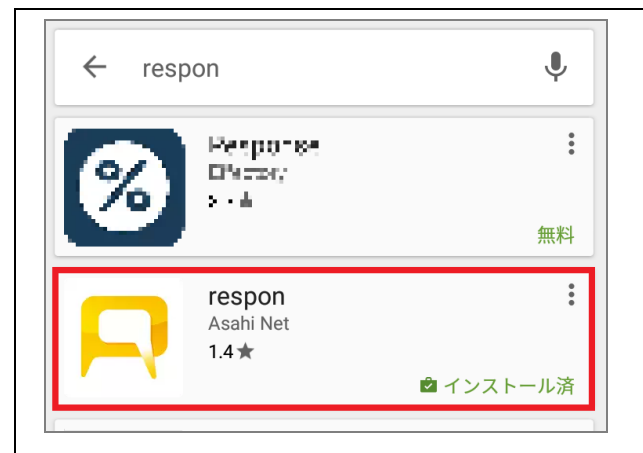

### 3) Initial setup

Launch respon. Select "Settings" and then "User guide".

Follow the instructions to finish setup.

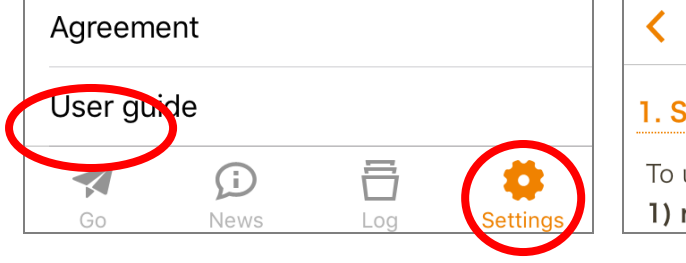

| <         | User guide          |  |
|-----------|---------------------|--|
| 1. Setup  | )                   |  |
| To use th | he app, you need to |  |
| 1) regis  | ter an account and  |  |

Please enter "manaba.apu.ac.jp" in the below field.

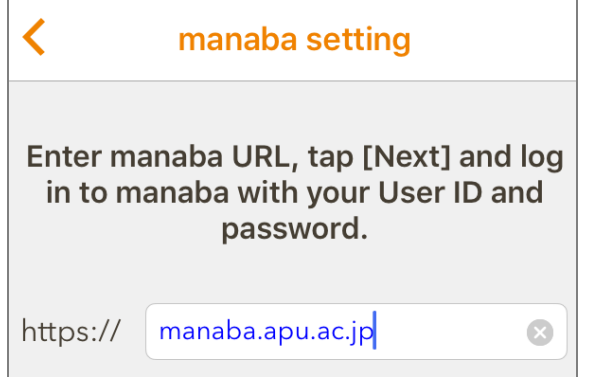

### 4) Language Setting

The language displayed in respon depends on the system language of your device. If the language is set to Japanese, respon will also be displayed in Japanese. If it is set to another language, it will be displayed in English.

#### Inquiries

If there you have any question about this manual, or if you wish to provide us with feedback, please contact us at the Information Systems Office.

Information System Office Location: Building D, 3<sup>rd</sup> Floor Hours: Mon – Fri, 10:00 – 16:30